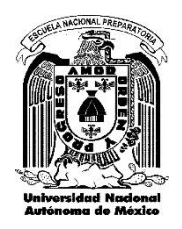

Escuela Nacional Preparatoria Plantel 5 "José Vasconcelos" Proceso de Reinscripción Ciclo escolar 2024-2025

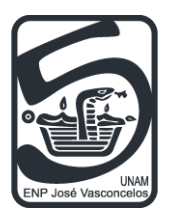

1

#### Comprueba tu situación académica

Notas importantes:

- Revisa aquí cuál es tu estatus como estudiante.
- Si tienes menos de las asignaturas aprobadas para pasar al siguiente grado, debes inscribirte como repetidor.

- A) El 11 de junio consulta tu diagnóstico ingresando a <u>éste enlace</u>, selecciona la opción 2.
- B) Ingresa tu número de cuenta y tu fecha de nacimiento en el siguiente formato: ddmmaaaa, por ejemplo: 13012000

Ahí podrás revisar tu promedio, grado, turno y hora en que deberás realizar tu inscripción. Recuerda que, para poder inscribirte al siguiente grado escolar, el número mínimo de asignaturas **APROBADAS** debe ser:

| Para pasar a: | Necesitas al menos:      |
|---------------|--------------------------|
| 5°            | 9 asignaturas aprobadas  |
| 6°            | 21 asignaturas aprobadas |
|               |                          |

- A) Del 11 al 16 de junio actualiza tus datos ingresando a <u>éste enlace</u>, selecciona la opción 3.
- B) Ingresa tu número de cuenta y tu fecha de nacimiento en el siguiente formato: ddmmaaaa, por ejemplo: 13012000
- C) Actualiza la información solicitada.
- D) En la opción 4 carga tu foto (revisa las características <u>aquí</u>).

Es importante que registres datos verídicos y correctos, pues serán el medio de contacto por el cual se te podrá informar de algún trámite importante.

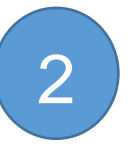

Actualiza tus datos personales y carga tu foto

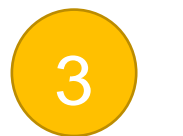

#### Contesta el cuestionario de opinión

#### Notas importantes:

• El comprobante deberás adjuntarlo en tu expediente digital.

Ingresa a <u>éste enlace</u> del 11 al 14 de junio.

- A) Presiona el botón 'Entrar'.
- B) Selecciona el plantel, coloca tu número de cuenta y tu correo electrónico.
- C) Presiona el botón 'Aceptar'.
- D) Contesta el cuestionario.
- E) Descarga e imprime el comprobante.

A) A partir del 11 de junio ingresa a <u>éste enlace</u>, en la opción 'Consulta los horarios de los grupos'.

## **Importante:**

- Recuerda que los horarios están sujetos a cambios sin previo aviso.
- Seleciona al menos 3 opciones de grupos, por cuestiones de saturación del cupo.

### Consulta los horarios de los grupos

En los botones encontrarás que grupos debes registrar si cursaste un idioma diferente al inglés:

Si pasas a Quinto

Si pasas a Sexto

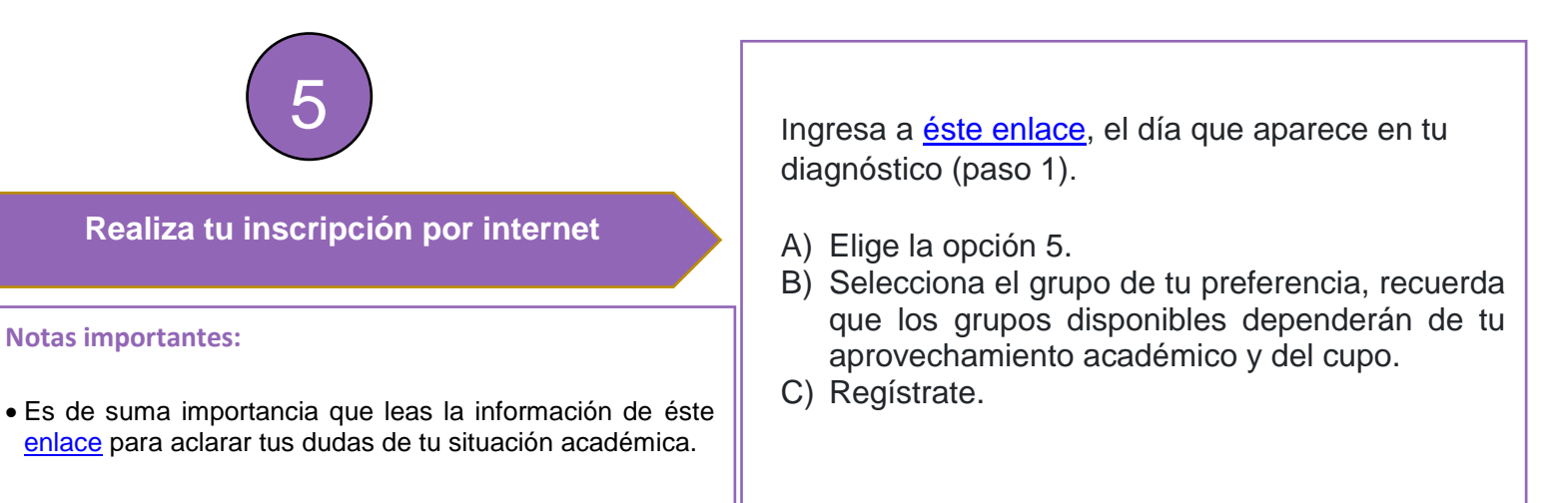

- A) Del 18 al 20 de junio ingresa a <u>éste enlace</u>, selecciona la opción 6.
- B) Ingresa tu número de cuenta y tu fecha de nacimiento en el siguiente formato: ddmmaaaa, por ejemplo: 13012000.

# Importante:

• Recuerda descargar a tu PC los documentos que te genera el sistema.

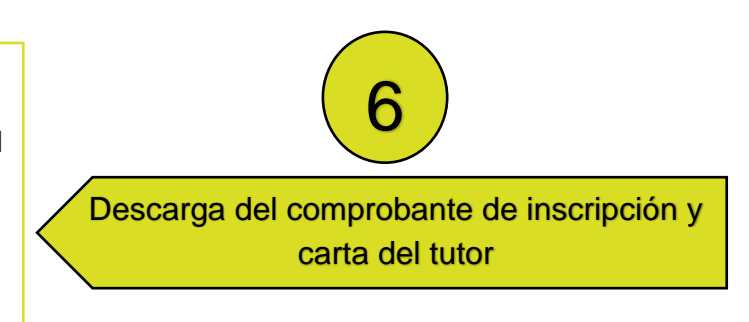

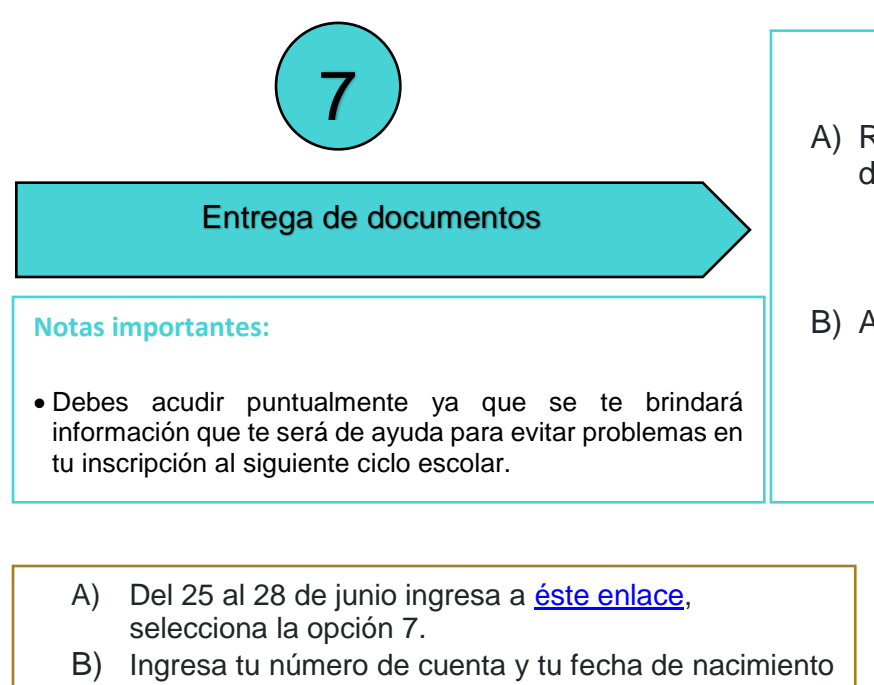

- B) Ingresa tu numero de cuenta y tu fecha de nacimiento en el siguiente formato: ddmmaaaa, por ejemplo: 13012000.
- C) Selecciona el archivo a subir (menor a 2Mb.)
- Revisa las características del expediente aquí.

- A) Revisa <u>aquí</u> la información para la entrega de documentos (del 18 al 20 de junio).
- B) Acude al plantel conforme a <u>éste calendario</u>.

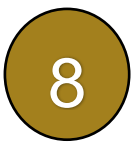

Carga de expediente digital en el sistema

# Asignación EXTEMPORÁNEA de alumnos regulares.

Si no realizaste tu inscripción el día que te correspondía deberás acudir el <u>25 de julio</u> (único día) a Secretaría Escolar para que se te asigne tu grupo, en un horario de 10 a 14 horas.

Nota importante: Recuerda tramitar con tiempo tu cartilla nacional de salud, ya que es un documento obligatorio para la reinscripción, así que deberás contar con dicho documento para el 20 de junio.